## Privé/Professionneel Payconiq by Bancontact

# becbank

## FRAUDE/PHISHING

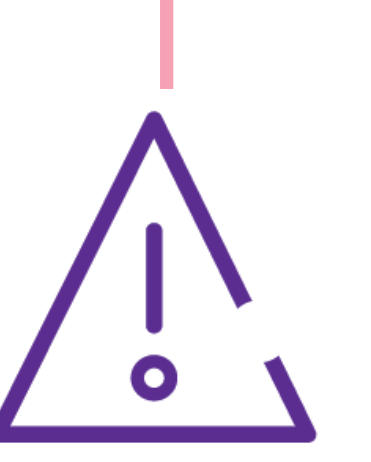

Om veiligheidsredenen raden wij u ten zeerste aan om de exacte naam van de site www.beobank.be in de adresbalk in te voeren om via Beobank Online toegang te krijgen tot uw rekeningen. Voeg deze site toe aan uw favorieten.

Geef nooit uw bankcode of wachtwoord door via telefoon, e-mail, sms of op sociale netwerken. Beobank zal u dat nooit op deze manier vragen.

Meer tips en voorbeelden zijn te vinden op www.beobank.be

Dit document is slechts een ondersteuning om u te helpen bij uw registratie bij Payconiq. Dit houdt geen enkele verbintenis of aansprakelijkheid in vanwege Beobank NV/SA.

## Privé-gebruik

Payconiq laat toe om gemakkelijk online te betalen, vrienden terug te betalen, in winkels te betalen, facturen te betalen, maar ook om een betaling via een QR code te ontvangen. Payconiq by Bancontact zorgt ervoor dat de transacties die via uw Beobank rekening gedaan worden, veilig en snel gebeuren.

Alvorens u zich kunt aansluiten op de Payconiq by Bancontact app, moet u online toegang hebben tot Beobank Online en Beobank Mobile.

U kunt de applicatie rechtstreeks downloaden in de 'Play Store', de 'Apple Store' of via een directe link op het beginscherm van onze 'Beobank' Mobile' applicatie . Open de Payconiq by Bancontact applicatie en volg de stappen hieronder om uw Beobank kaart toe te voegen.

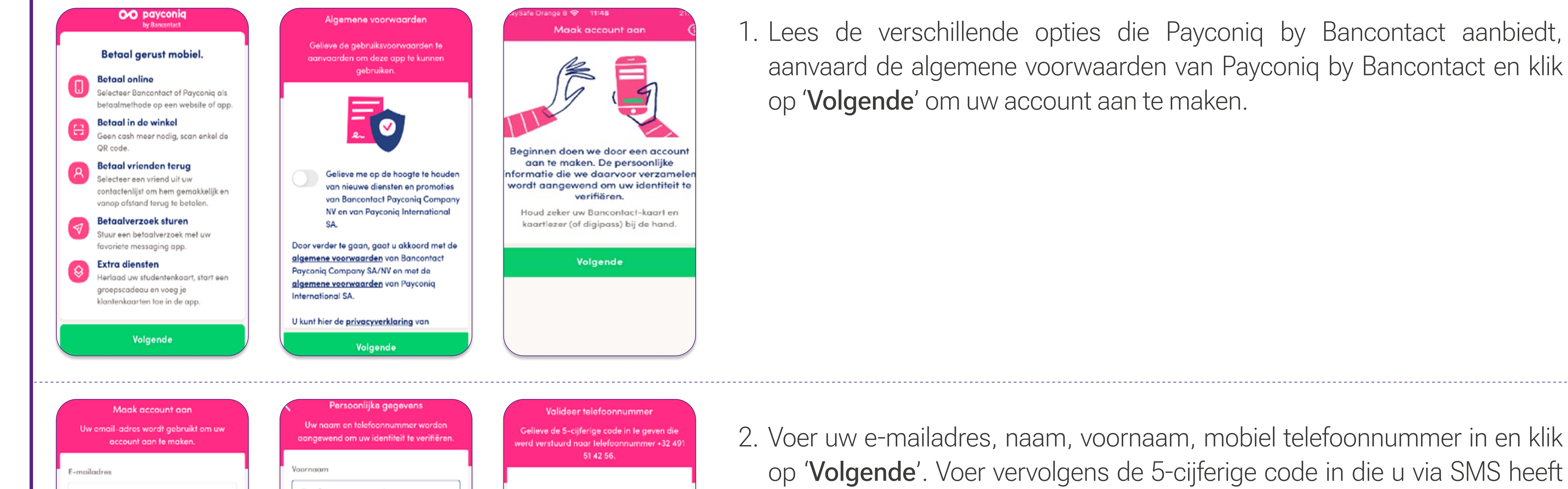

.

3

DEF

6 MNO

9 WXYZ

×

1. Lees de verschillende opties die Payconiq by Bancontact aanbiedt, aanvaard de algemene voorwaarden van Payconiq by Bancontact en klik

Volgende

Geef uw emailadres in

| n uw |    | Uw r<br>sange                                            | naam<br>wend | i en t<br>d om | elefo<br>uw ic | onnu<br>dentit | mme<br>leit te |   | Gelieve de 5-cijferige code in te ger<br>werd verstuurd naar telefoonnumme<br>51 42 56. |              |   |                                   |  |   |  |  |
|------|----|----------------------------------------------------------|--------------|----------------|----------------|----------------|----------------|---|-----------------------------------------------------------------------------------------|--------------|---|-----------------------------------|--|---|--|--|
|      | Vo | ornaa<br>Geef                                            | uw v         | voor           | naar           | n in           |                |   |                                                                                         |              |   |                                   |  |   |  |  |
|      | Ac | hterno                                                   | am           |                |                |                |                |   |                                                                                         |              |   |                                   |  |   |  |  |
|      | M  | Mobiel telefoonnummer<br>+32 V Geef uw telefoonnummer in |              |                |                |                |                |   |                                                                                         |              |   | <u>Ik heb geen code ontvangen</u> |  |   |  |  |
|      | Α  | z                                                        | Е            | R              | Т              | Y              | U              | T | 0                                                                                       | Ρ            |   | 1                                 |  | 2 |  |  |
|      | Q  | s                                                        | D            | F              | G              | Н              | J              | К | L                                                                                       | М            |   | 4<br>сні                          |  | 5 |  |  |
|      | +  |                                                          | w            | x              | С              | ۷              | в              | Ν |                                                                                         | $\bigotimes$ |   | 7<br>Pars                         |  | 8 |  |  |
|      | 1  |                                                          |              |                |                |                |                |   |                                                                                         | /            | / |                                   |  |   |  |  |

op 'Volgende'. Voer vervolgens de 5-cijferige code in die u via SMS heeft ontvangen.

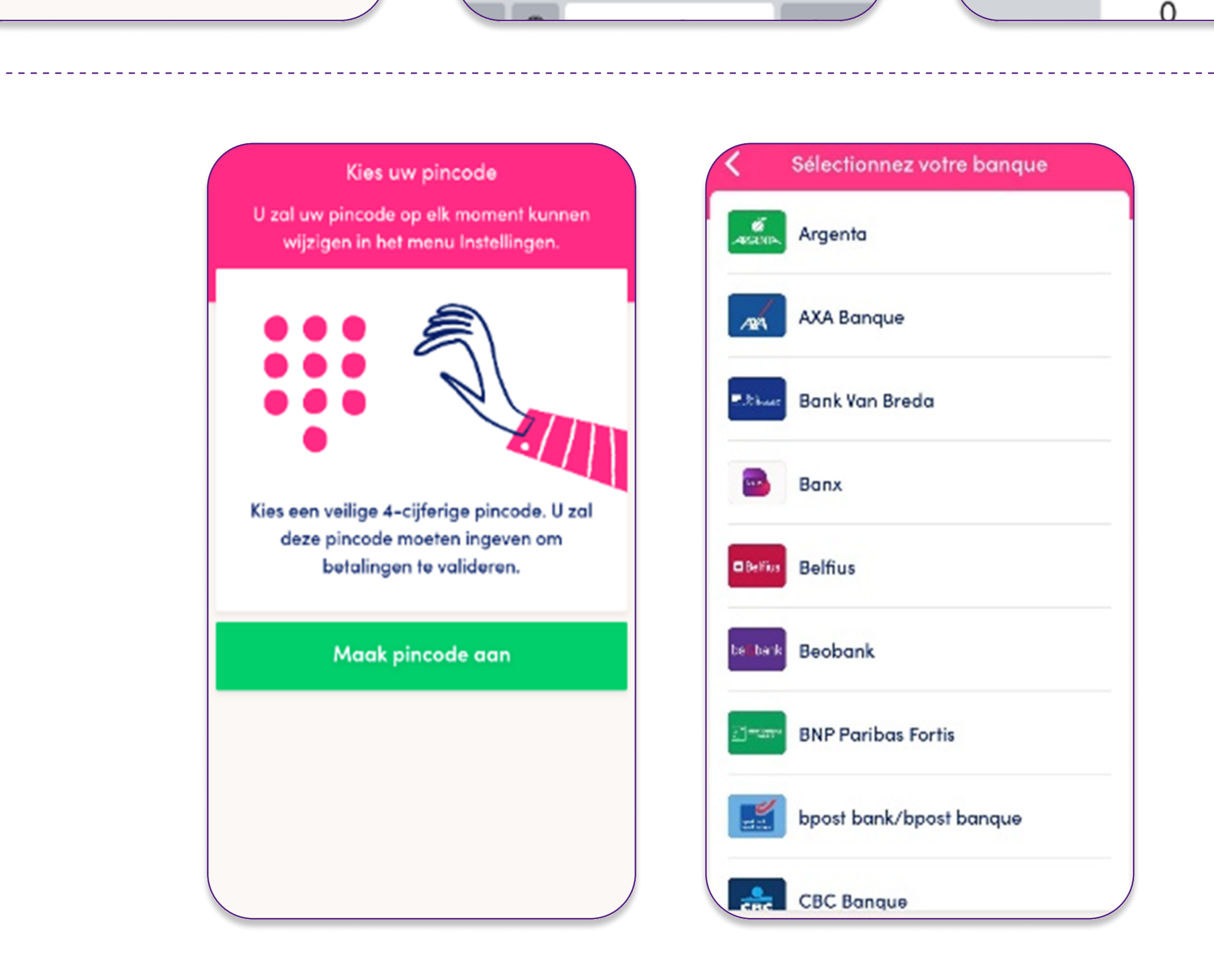

3. Klik op 'Maak pincode aan' om een 4-cijferige pincode in te voeren die u later nodig heeft om uw betalingen te bevestigen. Zodra de code is ingevoerd en bevestigd, klikt u op 'Volgende' om uw Beobank debetkaart aan de applicatie te koppelen door Beobank in de lijst te kiezen.

Beobank NV|SA Member of Crédit Mutuel Group

Boulevard du Roi Albert II 2, 1000 Bruxelles Koning Albert II-laan 2, 1000 Brussel 32 2 622 20 70 · www.beobank.be

BTW/TVA BE 0401 517.147 RPR/RPM Brussel Bruxelles IBAN BE77 9545 4622 6142 BIC CTBKBEBX

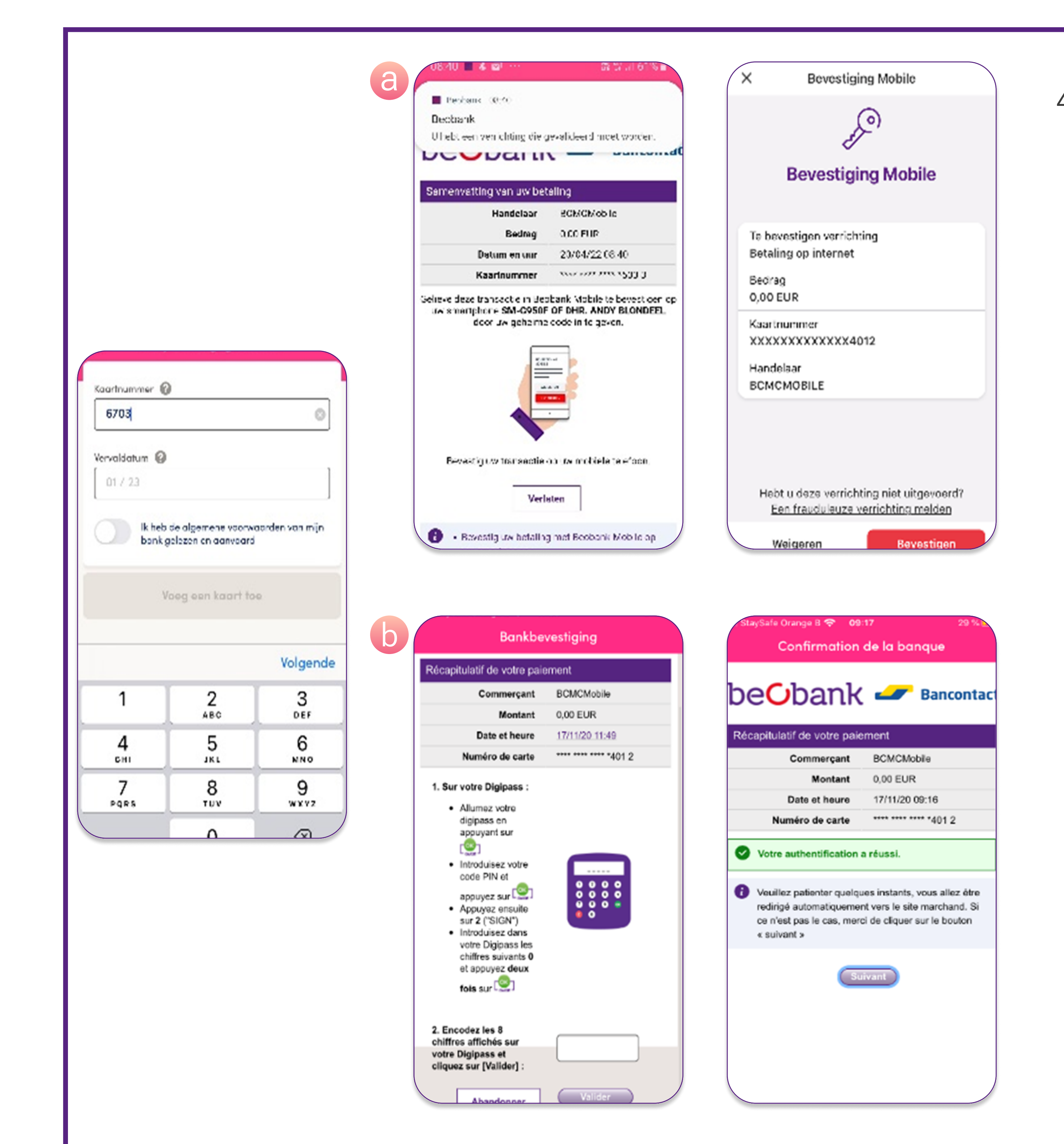

4. Voer het nummer van uw kaart en de vervaldatum in. Bevestig dat u de (pre)contractuele informatie hebt gelezen en klik op '**Voeg een kaart toe**'.

 a. U ontvangt vervolgens een melding op uw Beobank Mobieleapplicatie. Klik erop en bevestig de handeling met uw geheime Beobank Mobiele-code. Na bevestiging wordt u doorgestuurd naar de site en is uw Beobank-kaart toegevoegd.

 b. Neem u Digipass en volg de instructies. Vervolgens ontvangt u een bericht dat de authenticatie met de Digipass succesvol was en dat uw Beobank kaart is toegevoegd.

In een laatste stap wordt u voorgesteld om uw bankrekening te koppelen. **Deze functie is momenteel niet beschikbaar voor Beobank**. Het enige wat u hoeft te doen is door de lijst met aangeboden banken te scrollen en op "Andere bank" te klikken. Uw inschrijving is dan voltooid en u kunt Payconiq by Bancontact gaan gebruiken.

## Professioneel gebruik

Bied Payconiq aan voor veilige en makkelijke mobiele betalingen in uw zaak.

Met de Payconiq by Bancontact-app kunnen uw klanten via hun smartphone betalen in uw winkel of webshop. Ze kunnen er ook uw facturen en rekeningen mee betalen. Vlot en veilig, ook voor u als handelaar.

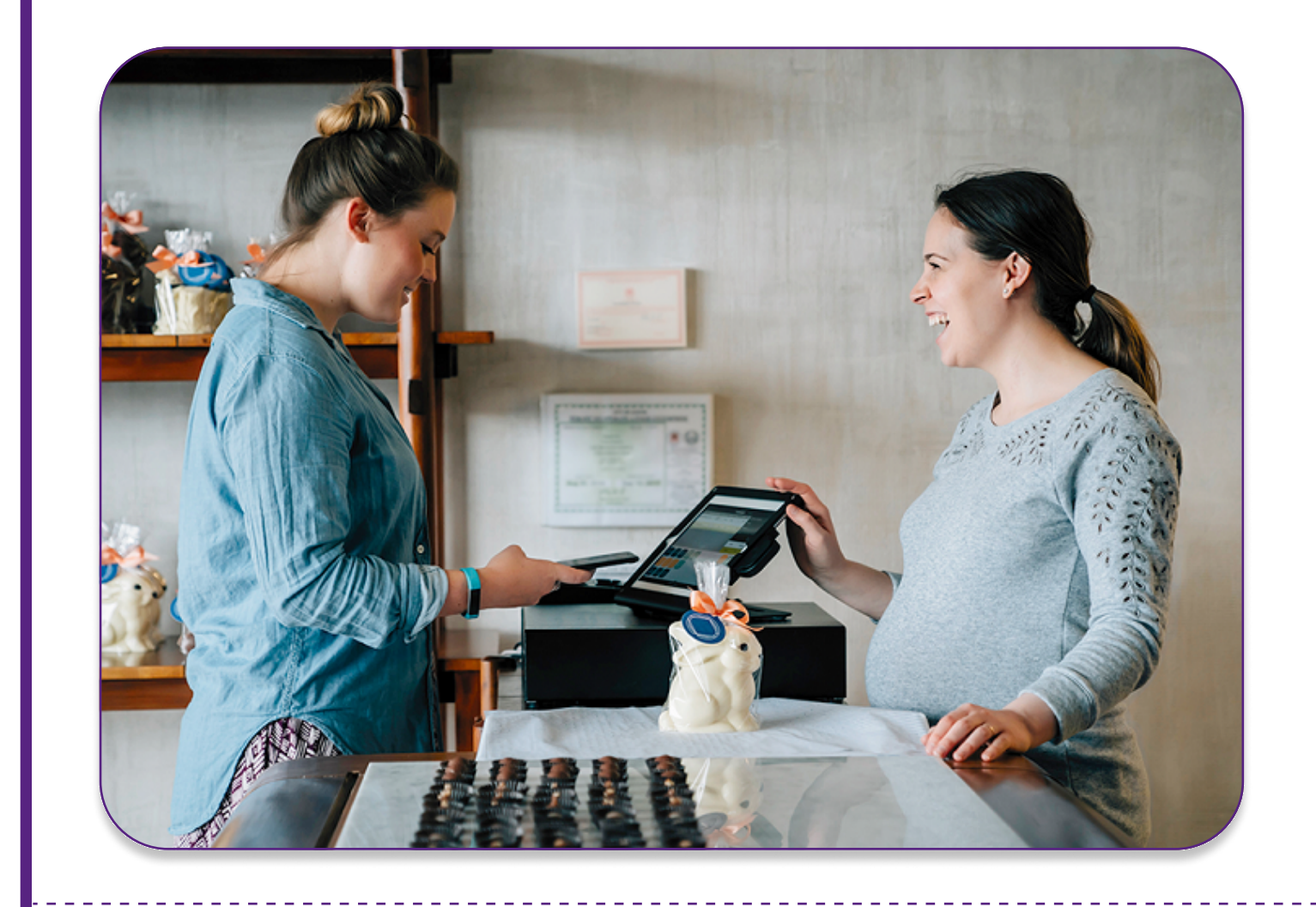

### In uw winkel betalen:

Laat klanten in uw winkel betalen met hun smartphone. Geen gedoe met cash, u ziet de betaling meteen binnenkomen.

### In uw webshop betalen:

Installeer een Payconiq-betaalknop in uw webshop. Zo weten uw klanten meteen dat ze bij u vlot en veilig kunnen betalen met hun smartphone.

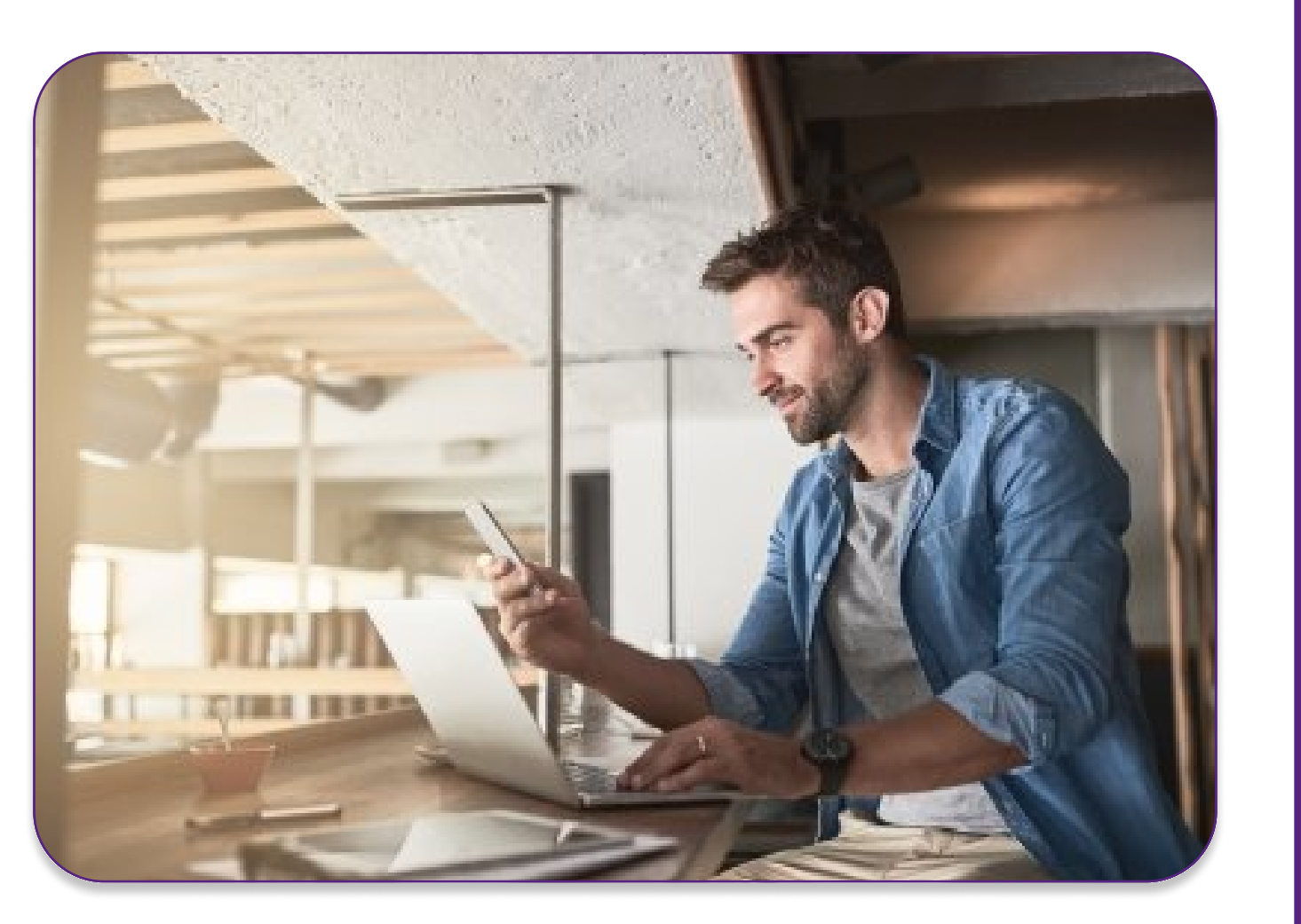

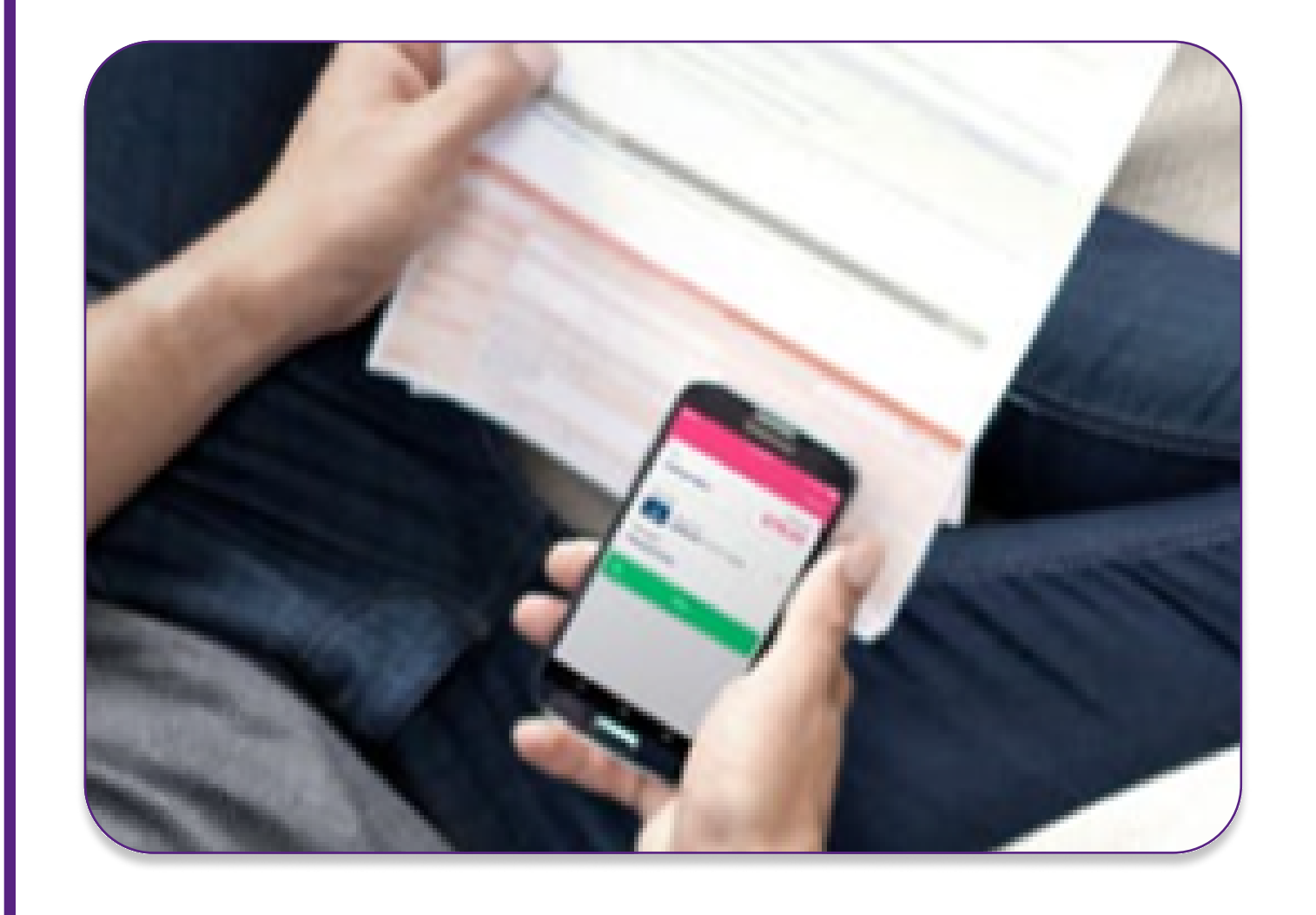

#### Op uw rekeningen en facturen:

Het enige dat uw klanten moeten doen, is de unieke QR-code op uw factuur of rekening scannen en hun persoonlijke code ingeven.

#### Handelaarsportaal:

Bekijk hier uw overzicht van uw Payconiq-transacties.

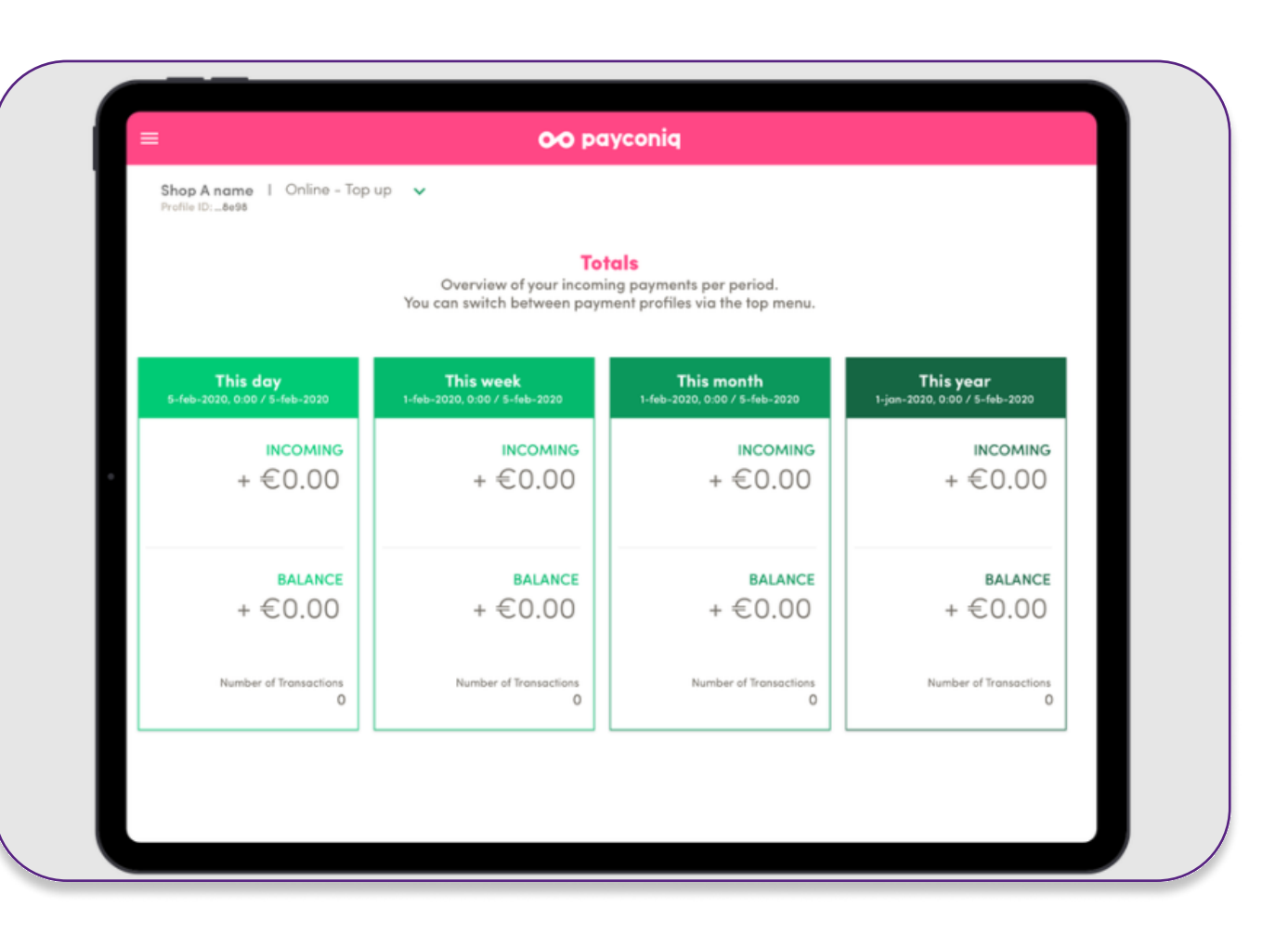

U heeft dus de mogelijkheid om Payconiq te integreren op een kassacherm, een sticker, een terminal, een factuur, een kassaticket, uw website, uw applicatie,... Payconiq zorgt ervoor dat de betalingen veilig en snel op uw Beobank rekening toekomen. U vindt meer informatie op de website van Payconiq, <u>www.payconiq.be</u>.

Beobank NV|SA Member of Crédit Mutuel Group Boulevard du Roi Albert II 2, 1000 Bruxelles Koning Albert II-laan 2, 1000 Brussel 32 2 622 20 70 · www.beobank.be BTW/TVA BE 0401 517.147 RPR/RPM Brussel|Bruxelles IBAN BE77 9545 4622 6142 BIC CTBKBEBX